## Usuário - cadeias de certificação para computador genérico (fora do PJES)

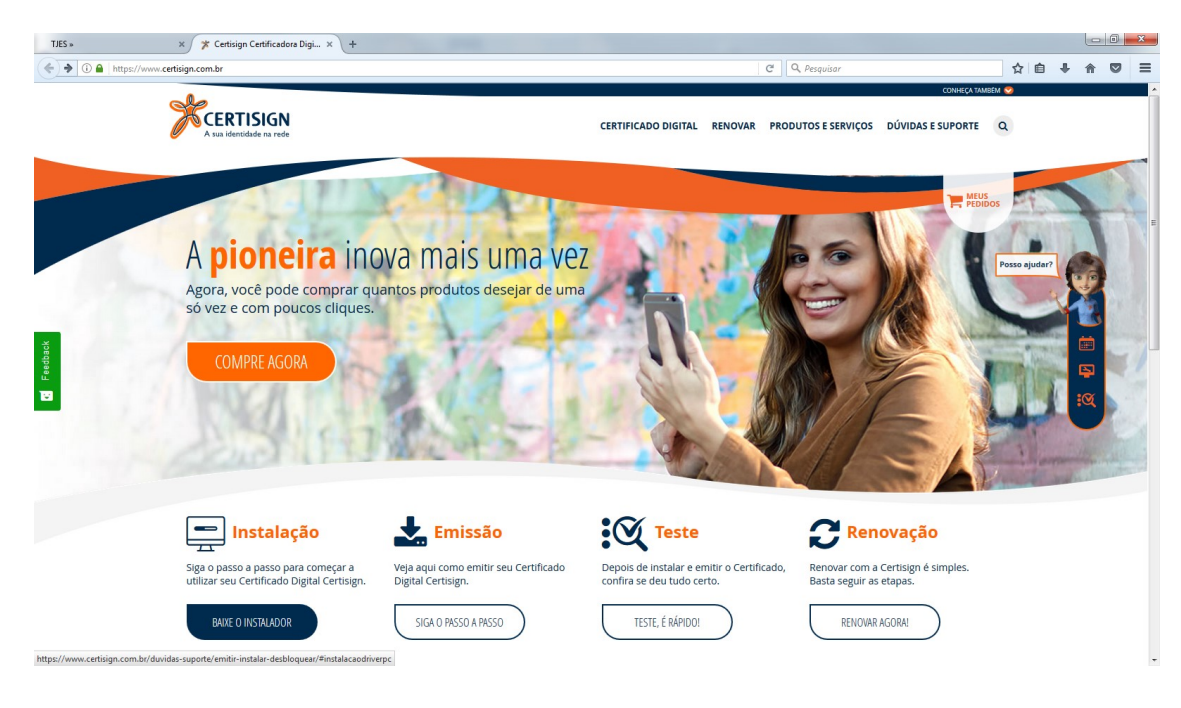

Passo 1 : Acesse o site <u>https://www.certisign.com.br/</u> e clique em "Instalação".

Passo 2 : Clique em "Hierarquia".

| TJES ×                  | × 🎓 Emitir, Instalar e Desbloque ×                       | +<br>loquear/#instalacaodriverpc |                                        | C Q Pesquisar                       | ŕ                                            | 2 <b>1</b> | <u>ا</u><br>ا | © × |
|-------------------------|----------------------------------------------------------|----------------------------------|----------------------------------------|-------------------------------------|----------------------------------------------|------------|---------------|-----|
|                         | CERTISIGN                                                |                                  | CERTIFICADO DIGITAL                    | . RENOVAR PRODUTOS E SER            | CONHEÇA TAMBEM 🤜                             |            |               |     |
|                         | HOME > DÚVIDAS E SUPORTE > EMITIR, INSTAL                | AR E DESBLOQUEAR                 |                                        | er.                                 |                                              | 2          |               |     |
|                         | EMITIR, INSTALAR E DESBLOQUEAR                           | E                                | mitir, Instalar                        | e Desbloque                         | ar                                           |            |               |     |
|                         | CERTIINSTALLER >                                         | Separamos vários assuntos em J   | asso a passo simples para usar o seu   | ı Certificado Digital. O que você p | recisa?                                      |            |               |     |
| ack                     | REMOTEID ><br>PERGUNTAS FREQUENTES >                     |                                  |                                        |                                     |                                              |            |               |     |
| Feed                    | SISTEMAS HOMOLOGADOS >                                   | ****                             |                                        |                                     |                                              |            |               |     |
|                         | MÍDIAS: SENHAS E CUIDADOS                                | Desbloqueio<br>de Senhas         | Instalação de<br>drivers no computador | Emissão<br>A1 e A3                  | Importação e Exportação<br>do Certificado A1 |            |               |     |
|                         | CERTIFICADO PARA SERVIDOR                                |                                  |                                        |                                     |                                              |            | 0             |     |
|                         | FALE CONOSCO                                             |                                  |                                        |                                     |                                              |            |               |     |
|                         |                                                          | Sistemas<br>homologados          | Revogação                              | Navegação Conjunta                  | Hierarquia                                   |            |               |     |
|                         |                                                          |                                  |                                        |                                     |                                              |            |               |     |
| ttor://www.continion.co | om br/duvidae zuposte/emitic instalar desbloquear/#biesa | nuis.                            |                                        |                                     |                                              |            |               |     |

**Passo 3** : Aparecerá a opção Hierarquias de Certificação. Clique em "etapa 1" e depois clique em "DOWNLOAD DA HIERARQUIA".

| Hierarquias                       | da Certificação            | Posso ajudar? |
|-----------------------------------|----------------------------|---------------|
| Etapa 1                           | Etapa 2                    |               |
| DOWNLOAD DAS HIERARQUIAS          | INSTRUÇÕES PARA INSTALAÇÃO | <b>P</b>      |
| Hierarquia Completa ICP-Brasil V5 |                            |               |

Após esta etapa ira aparecer uma tela para você fazer o download da Hierarquia completa da ICP – Brasil V5, com esta opção será feito o download de toda a cadeia de certificados.

**Passo 4 :** Clique no arquivo que foi feito o download, depois clique em " executar ". Logo em seguida, selecione " Instalar cadeias" *(Caso esta opção não funcione vá à Etapa 2, esta etapa mostra como é feito o download de certificado por certificado e sua posterior instalação).* 

|           | InstaladorC                                 | adeiaV eve                                                          | ~                                                             |                                       |
|-----------|---------------------------------------------|---------------------------------------------------------------------|---------------------------------------------------------------|---------------------------------------|
|           | Instalacione                                | adelavimene                                                         |                                                               |                                       |
|           |                                             |                                                                     |                                                               |                                       |
|           |                                             |                                                                     |                                                               |                                       |
| Abrir Arc | quivo - Aviso                               | de Segurança                                                        |                                                               | X                                     |
| 0 - 40    |                                             |                                                                     |                                                               |                                       |
| execu     | tar este soft                               | ser verificado. 1<br>ware?                                          | em certeza de                                                 | que desela                            |
|           | Nome:                                       | ERREIRA\Downl                                                       | oads\InstaladorC                                              | adeiaV5 (1).exe                       |
|           | ornecedor:                                  | Editor Desconhec                                                    | ido                                                           |                                       |
|           | Tipo:                                       | Aplicativo                                                          |                                                               |                                       |
|           | Origem:                                     | D:\Usuarios\ABFE                                                    | RREIRA\Downloa                                                | ids\Instalador                        |
|           |                                             |                                                                     |                                                               |                                       |
|           |                                             |                                                                     | Executar                                                      | Cancelar                              |
| 🔽 Sen     | npre perguntar                              | antes de abrir este a                                               | irquivo                                                       |                                       |
| 8         | O arquivo ni<br>editor. Você<br>Como deterr | ão contém uma assir<br>só deve executar se<br>ninar o software a se | natura digital válida<br>oftware de editores<br>er executado? | a que verifique o<br>s em que confia. |

| Instalador de cadeias Certisign |            |
|---------------------------------|------------|
| Instalar cadeias                |            |
|                                 | v. 1.3.0.1 |

Caso os certificados não tenham sidos instalados corretamente, por favor, volte no site no mesmo local onde foi selecionado a etapa 1. Só que agora selecione a " etapa 2 " que é instruções para instalação, selecione o sistema operacional e siga as instruções lá apresentadas.

| Sistemas<br>homologados                                                                                          | Revogação   | Navegação Conjunta                        | Hierarquia |
|----------------------------------------------------------------------------------------------------|-------------|-------------------------------------------|------------|
| Hie                                                                                                    | erarguias d | a Certificação                            |            |
| Etapa 1                                                                                                    |             | Et                                        | apa 2      |
| DOWNLOAD DAS HIERARQUIAS                                                                                         |             | INSTRUÇÕES PARA IN:                       | STALAÇÃO   |
|                                                                                                    |             |                                           |            |
| Selecione o sistema <del>d</del><br>operacional que você utiliza                                                 | WINDOWS     | MAC OS                                    |            |
| Selecione o sistema<br>operacional que você utiliza<br>Acesse a página das<br><u>ilerarquias</u> de Certificação | • WINDOWS   | MAC OS<br>rquia <u>s da C</u> ertificação |            |

**OBS** = Qualquer problema, entrar em contato com o suporte da CERTSIGN pelo telefone 011 35463720.